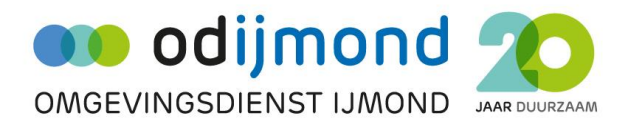

## Rapporten inzien of downloaden vanuit Bodeminformatiesysteem via Gisviewer

Voor het inzien of downloaden van rapporten uit het Bodeminformatiesysteem (Nazca-i) van de Omgevingsdienst IJmond dienen de volgende stapjes te doorlopen.

- 1. Via de website van de Omgevingsdienst, naar Bodem, naar Actuele Bodeminformatie, Direct naar ons bodeminformatiesysteem.
- 2. Linksboven, adres intikken.
- 3. In linker kolom, Bodem-Nacza-Bodemrapporten download aanvinken
- 4. Op locatie gaan staan en klikken
- 5. In rechter kolom, betreffende rapport opzoeken en klikken op symbool:
- 6. Nazca wordt nu geopend, waarna in linker kolom onder 'documenten' het desbetreffende rapport vanuit PDF kan worden ingezien.